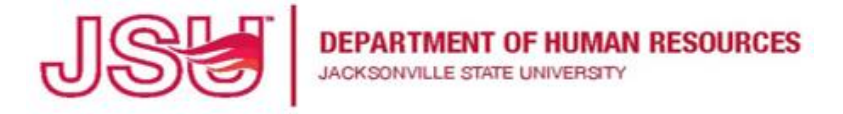

## PageUp User Guide Viewing Applications using the Applicant Progress Board

- 1. Login to **MyJSU**
- 2. Select the Employee Tab
- 3. Select Talent Management System (PageUp) under Human Resources

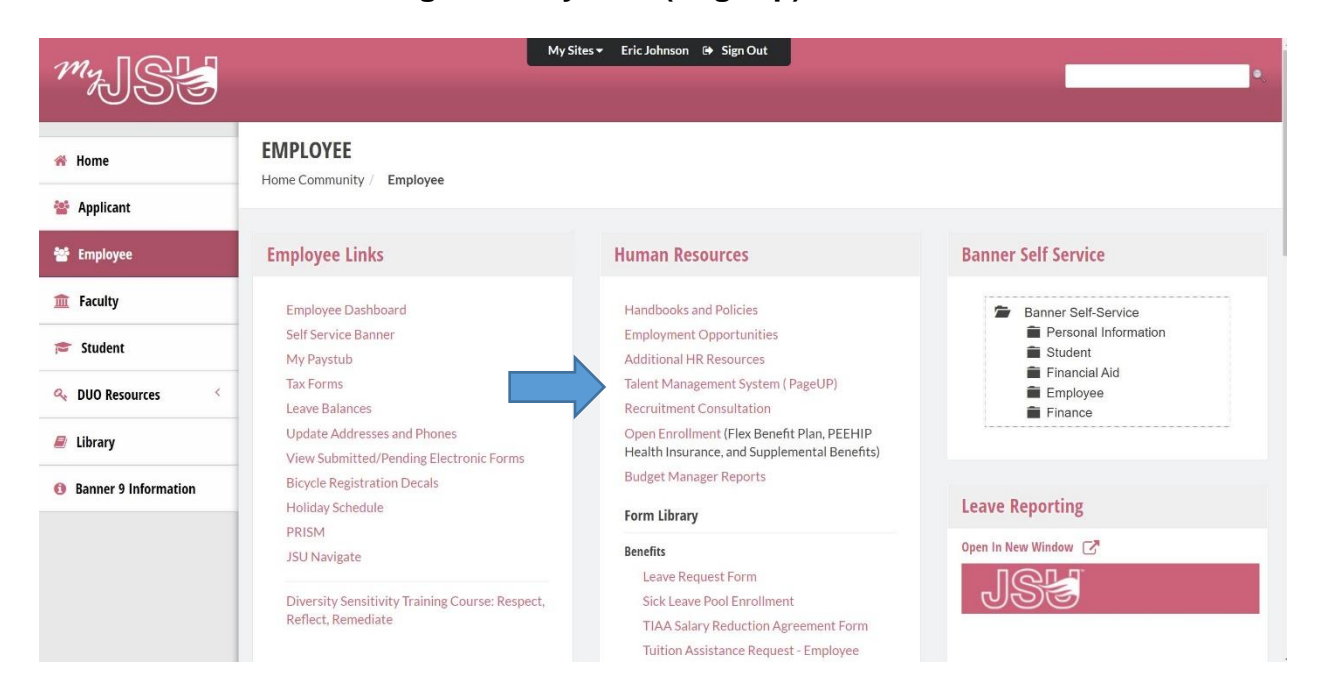

4. From your PageUp Dashboard, select Team Jobs Open

| Ay Dashboard                                                             |                                                                                                    |                                                                                              | Entre Contraction                                                                                                    |
|--------------------------------------------------------------------------|----------------------------------------------------------------------------------------------------|----------------------------------------------------------------------------------------------|----------------------------------------------------------------------------------------------------|
| Position Description My position description Manage position description | Vou Will see all your tasks organized in various stag<br>New job<br>4 Jobs open<br>7 Team jobs open                             | Approvals<br>O Jobs awaiting your approval<br>O Approved                                     | Guidelines / Tips<br>Questions regarding Recruitment, please email:<br>talentacquisition#jsu.edu<br>Questions regarding Position Descriptions, please<br>email: classandcomp#jsu.edu |
| Advertisements<br>1 Advertisements                                       | Applicant Progress Board New A holistic view of the applications for each active job you are recruiting for Review applications | Applications<br>1 Jobs have applicants for review<br>O Applicants assigned to you for review |                                                                                                    |

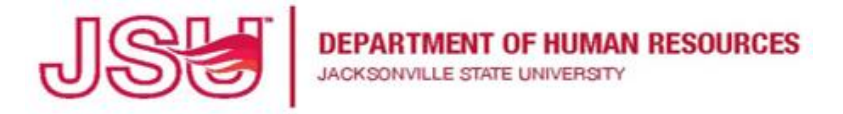

5. From the **My Jobs** page, find your job and then select **Review Applications** to view all of the students that have applied.

| <b>E Page</b> Up. | >                                                                                     |                                 |                                 |              |                  | Jobs             | People Recent Items  | i 🗸 🧳 John       | × ? ×                  |
|-------------------|---------------------------------------------------------------------------------------|---------------------------------|---------------------------------|--------------|------------------|------------------|----------------------|------------------|------------------------|
| Vly jobs          |                                                                                       |                                 |                                 |              |                  |                  |                      |                  |                        |
| 'isibility        |                                                                                       | Status                          |                                 |              |                  |                  |                      |                  |                        |
| All jobs          | My jobs Team Jobs                                                                     | All                             | Currer                          | it           | Non-current      |                  |                      |                  |                        |
| search results    |                                                                                       |                                 |                                 |              |                  |                  |                      |                  | Settings               |
| Posting Number    | Job title                                                                             | Job Title                       | Department                      | Date added 🗜 | Status           | Request Provider | Reporting to Manager | Team             |                        |
| 495075            | University Student Assistant - Digital Media<br>Support Production Worker [Fall 2021] | University Student<br>Assistant | Marketing and<br>Communications | Mar 29, 2021 | Approved         | Tabitha Mize     | John Thomas          | Digital<br>Media | Review<br>applications |
|                   |                                                                                       |                                 |                                 |              |                  |                  |                      | Support          | View Job               |
| 494965            | Digital Media Support Assistant                                                       | Production Assistant            | Digital Media<br>Support        | Nov 16, 2020 | Pending approval | Carl Garner      | John Thomas          | Digital<br>Medla | Review<br>applications |
|                   |                                                                                       |                                 |                                 |              |                  |                  |                      | Support          | View job               |
| 494960            | Digital Media Support Assistant                                                       | Production Assistant            | Digital Media<br>Support        | Nov 13, 2020 | Draft            | Carl Garner      | John Thomas          | Digital<br>Media | Review<br>applications |
|                   |                                                                                       |                                 | anthore                         |              |                  |                  |                      | Support          | View Job               |

6. This opens the Applicant Progress Board

TOTT

a. You also have the option to view the applicants in **List View (**which I will outline next)

| Ξ PageUp.                                                                                                    |                                                                                                    | Jobs People | Recent items 🗸 🛛 John 🗸 ? 🗸 |
|----------------------------------------------------------------------------------------------------|----------------------------------------------------------------------------------------------------|-------------|-----------------------------|
| Applicant Progress Board                                                                                                    |                                                                                                    |             | How to use                  |
| 495075 - University Student Assistant - Dig         Quick filters       ^         Statuses with Applications         Shortlisted Application         Current Application Statuses         Internal Applications         Flags         Application status       Select all         Unsorted applications (0)          Versorted applications (0)          Submitted (0)         Selected for Hire (0) | Ital Media Support Production Worker   New  Md Mahabubur RAHMAN  To a status  Progress  Brooklyn House  From Résumé Cover letter  Change status  Progress v \oo  Alaina Moeller  To a oo  Otford Cashier  Form Résumé Cover letter  Change status  Progress v \oo  Alaina Moeller  To a oo  Difford Cashier  Form Résumé Cover letter  Change status  Progress v \oo  Alaina Moeller  To a oo  Difford Cashier  Form Résumé Cover letter  Change status  Progress v \oo  Alaina Moeller  To a oo  Difford Cashier  Form Résumé Cover letter  Change status  Progress v \oo  Alaina Moeller  To a oo  Difford Cashier  Form Résumé Cover letter  Change status  Progress v \oo  Alaina Moeller  To a oo  Difford Cashier  Form Résumé Cover letter  Change status  Progress v \oo  Alaina Moeller  To a oo  Difford Cashier  Form Résumé Cover letter  Change status  Progress v \oo  Alaina Moeller  To a oo  Difford Cashier  Form Résumé Cover letter  Change status  Progress v \oo  Alaina Moeller  Form Résumé Cover letter  Change status  Progress v \oo  Alaina Moeller  Form Résumé Cover letter  Change status  Progress v \oo  Alaina Moeller  Form Résumé Cover letter  Change status  Progress v \oo  Alaina Moeller  Form Résumé Cover letter  Change status  Progress v \oo  Alaina Moeller  Form Résumé Cover letter  Change status  Progress v \oo  Alaina Moeller  Form Résumé Cover letter  Form Résumé Cover letter  Form Ré | View job    | Card Settings               |

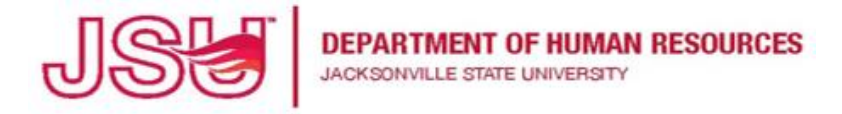

7. From the **Applicant Progress Board** you can view the applicant's Resume, Cover Letter and change their status.

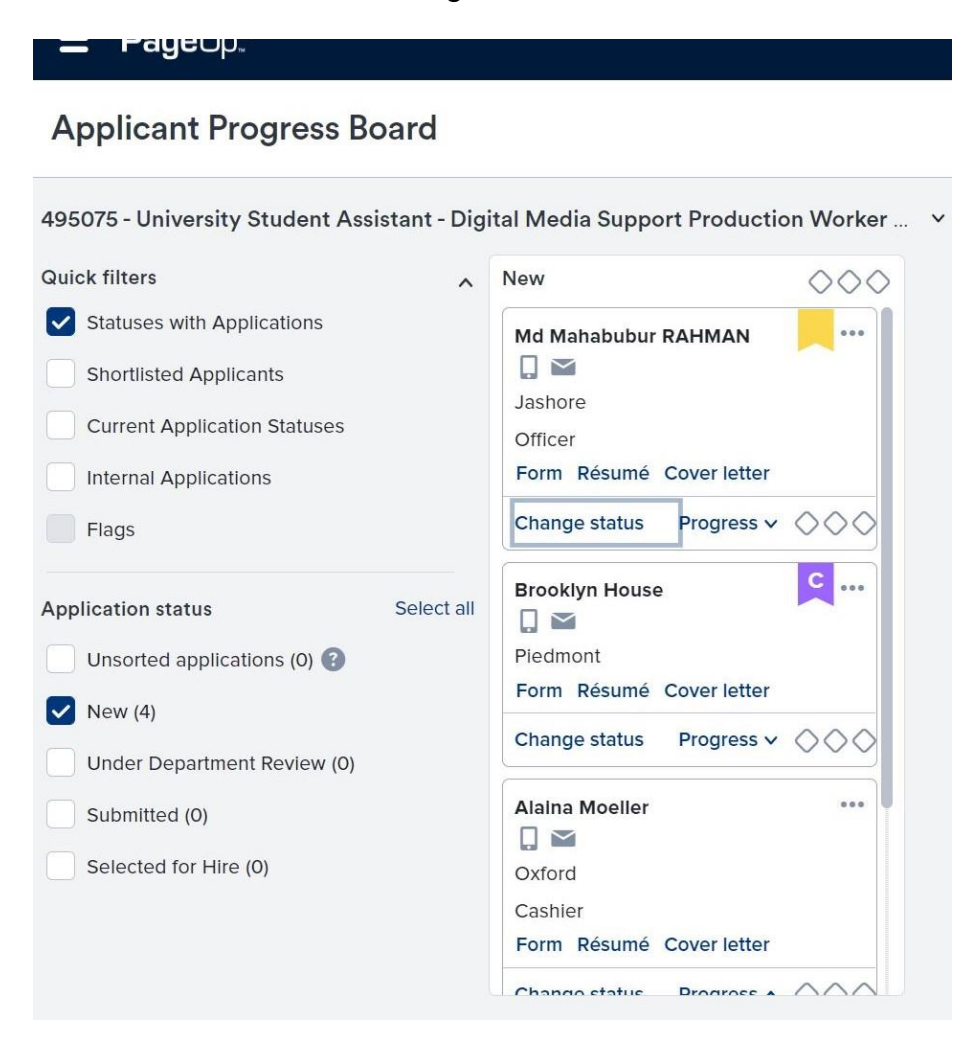

8. As you change the applicant's status, the applicants progress to the right. .

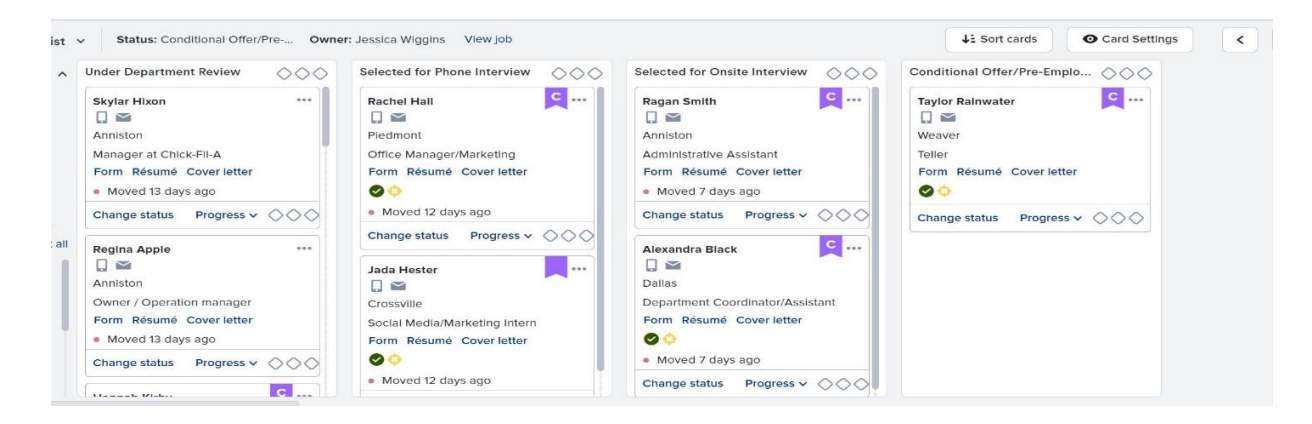

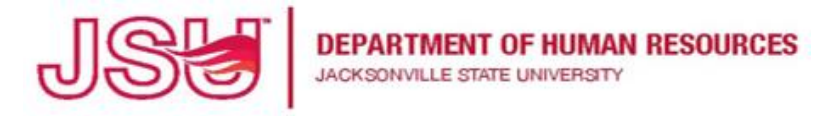

9. When you view their resume or cover letter, a separate window will open for your to view the document.

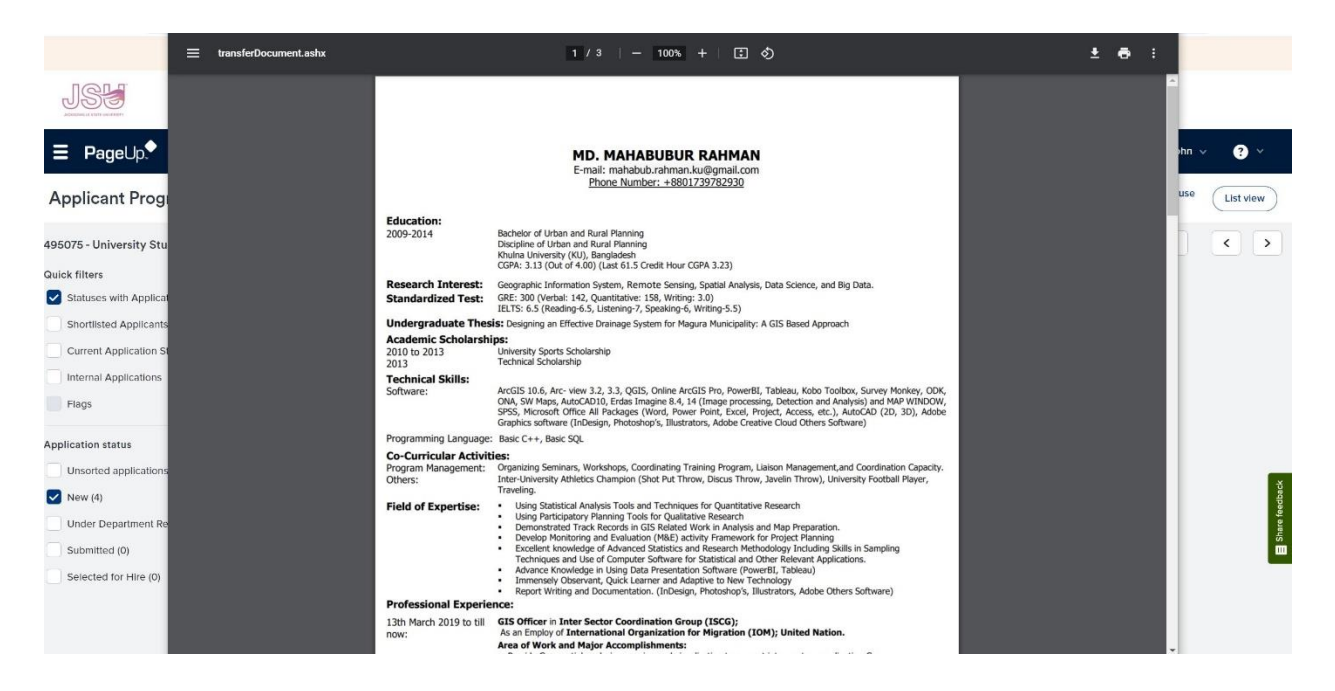

10. To change the applicant's status, click **Change Status** and the **Change application status** window appears.

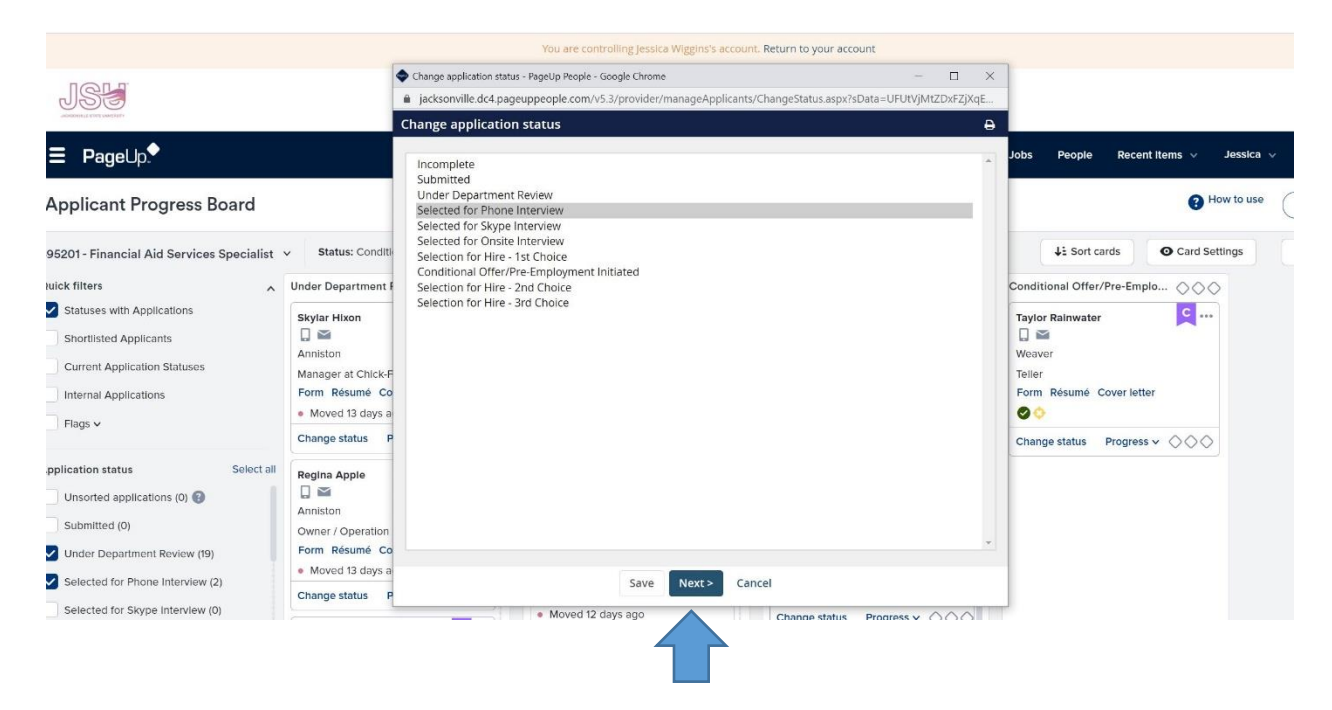

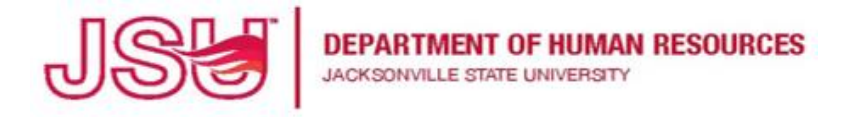

11. Choose **the Application status** then click **Next**. The **Confirm status change** window will open. In the **Confirm status change** window, you <u>do not</u> have to change anything – just select **Move Now** and the applicant's status will be changed.

|                                                                                                    |                                                                                         |                                                                     | Too are contraoning jessica mig                                                                                                    | gins s decounte necann to your de                | count                             |                                                                   |
|----------------------------------------------------------------------------------------------------|-----------------------------------------------------------------------------------------|---------------------------------------------------------------------|----------------------------------------------------------------------------------------------------|--------------------------------------------------|-----------------------------------|-------------------------------------------------------------------|
|                                                                                                    |                                                                                         | Confirm status change - Google C                                    | hrome                                                                                                    |                                                  | - 0                               | ×                                                                 |
| JST                                                                                                    |                                                                                         | jacksonville.dc4.pageuppeo                                          | ple.com/v5.3/provider/manageAp                                                                                                    | plicants/changeStatus.asp?sData                  | =UFUtVjMtePLKVprcDCp-yfz          | 6f                                                                |
| JIONEDIMILIE ETHEL KANKER PT                                                                                 |                                                                                         | Confirm status change                                               |                                                                                                    |                                                  |                                   | 8                                                                 |
| ■ PageUp.                                                                                                    |                                                                                         | You are about to move Rach                                          | nel Hall to a different status:                                                                                                    |                                                  |                                   | People Recent Items V Jessica V ?                                 |
| Applicant Progress Board                                                                                     |                                                                                         |                                                                     | From status: Selecte<br>To status: Selecte                                                                                                    | ed for Phone Interview<br>ed for Phone Interview |                                   | How to use                                                        |
| 495201 - Financial Aid Services Specialist                                                                   | > Status: Co                                                                            | Communication template:                                             | No template                                                                                                    |                                                  | ~                                 | ↓: Sort cards                                                     |
| Quick filters                                                                                                | Under Departm                                                                           | E-mail: Candidate: • Yes                                            | O No                                                                                                    |                                                  |                                   | ditional Offer/Pre-Emplo                                          |
| Statuses with Applications Shortlisted Applicants Current Application Statuses Internal Applications Flags ~ | Skylar Hixon<br>Skylar Hixon<br>Anniston<br>Manager at Ch<br>Form Résume<br>Moved 13 da | No SMS will be sent to th     Additional users from job:     Status | e applicant as they do not wish<br>• Yes O No<br>Date                                                                                                    | to receive them.<br>Time                         | User                              | for Rainwater 🔍 ***<br>See<br>aver<br>or<br>m Résumé Cover letter |
|                                                                                                    | Change status                                                                           | Assessment 1                                                        | 4 Jun 2021                                                                                                    | 11:07 am                                         | Deonta Freeman                    | ange status Progress 🗸 🛇 🛇                                        |
| Application status Select all Unsorted applications (0)                                                      | Regina Apple                                                                            | New application                                                     | Jun 3, 2021<br>7 Jun 2021                                                                                                    | 5:22 am<br>3:25 pm                               | Jessica Wiggins<br>Deonta Freeman |                                                                   |
| Submitted (0) Under Department Review (19)                                                                   | Owner / Opera<br>Form Résumé<br>Moved 13 da                                             | ✓Phone screen 1                                                     | . Jun 11, 2021                                                                                                    | 12:00 pm                                         | Jessica Wiggins                   |                                                                   |
| Selected for Skype Interview (0)                                                                             | Change status                                                                           |                                                                     | Move now     Additional Additional Additadditional Additional Additional Additional Additional Additional | Cancel Change status                             | Progress v 000                    |                                                                   |

- 12. If you choose to view the applicants in List View, instead of the Applicant Progress Board, click on **List View** in the top right corner. You can switch between the two views with this option.
- 13. From this view, you can select the applicants by clicking on their names.

| PageUp.                                                                      |                             |                                            |                                             |                                        |                                                     |                                                                                                    |                                                                                                    |                              |                                                | dof      | s People                                                                   | Recent Items 🗸 | John    | · ?                                          |
|------------------------------------------------------------------------------|-----------------------------|--------------------------------------------|---------------------------------------------|----------------------------------------|-----------------------------------------------------|----------------------------------------------------------------------------------------------------|----------------------------------------------------------------------------------------------------|------------------------------|------------------------------------------------|----------|----------------------------------------------------------------------------|----------------|---------|----------------------------------------------|
| w applicant   Merg                                                           | e applic                    | ants Sele                                  | ct a bulk act                               | ion 🗸                                  |                                                     |                                                                                                    |                                                                                                    |                              |                                                |          |                                                                            |                | -7      | Board                                        |
|                                                                              |                             |                                            |                                             |                                        |                                                     |                                                                                                    |                                                                                                    |                              |                                                |          |                                                                            |                | 7/      |                                              |
| Iniversity St                                                                | udent                       | Assista                                    | nt - Digi                                   | tal Medi                               | ia Support                                          | Production Worker [Fa                                                                                  | all 2021] (495075)                                                                                         |                              |                                                |          |                                                                            |                |         |                                              |
| ALLACTOICA OF                                                                |                             |                                            |                                             |                                        |                                                     |                                                                                                    |                                                                                                    |                              |                                                |          |                                                                            |                |         |                                              |
| June Sity St                                                                 |                             |                                            |                                             |                                        |                                                     |                                                                                                    |                                                                                                    |                              |                                                |          |                                                                            |                |         |                                              |
| arch Results                                                                 |                             |                                            |                                             |                                        |                                                     |                                                                                                    |                                                                                                    |                              |                                                |          |                                                                            |                |         |                                              |
| arch Results                                                                 | Status                      | Pref Name                                  | First name                                  | Last name                              | Phone                                               | Mobile Email                                                                                           | Country State City R                                                                                       | ef Score Dur                 | Undisclosed?                                   | Employee | Source Sub-sou                                                             |                |         |                                              |
| arch Results                                                                 | Status                      | Pref Name<br>Alaina                        | First name                                  | Last name<br>Moeller                   | Phone 256-283-8389                                  | Mobile Email                                                                                           | Country State City R                                                                                       | ef. Score Dup                | Undisclosed?                                   | Employee | Source Sub-sou                                                             | urce Flags 💌   | 2 12 64 | View applic                                  |
| arch Results                                                                 | Status<br>New<br>New        | Pref Name<br>Alaina<br>Alwxxis             | First name<br>Alaina<br>Alvxxis             | Last name<br>Moeller                   | Phone<br>256-283-8389<br>2057095438                 | Mobile Email<br>amoeller@stu.jsu.edu<br>20570954 alonec47@stu.jsu.edu                                  | Country State City R<br>United St Alabar Oxford<br>United St Alabar Rainbox                                | ef. Score Dup<br>0           | Undisclosed?<br>False<br>False                 | Employee | Source Sub-sou                                                             | Irce Flags •   |         | View applica                                 |
| arch Results                                                                 | Status<br>New<br>New        | Pref Name<br>Alaina<br>Alyxxis             | First name<br>Alaina<br>Alyxxis             | Last name<br>Moeller<br>Jones          | Phone<br>256-283-8389<br>2057095438                 | Mobile Email<br>amoeller@stu.jsu.edu<br>20570954 ajones47@stu.jsu.edu                                  | Country State City R<br>United St Alabar Oxford<br>United St Alabar Rainbor                                | ef. Score Dup<br>0<br>0      | Undisclosed?<br>False<br>False                 | Employee | Source Sub-sou<br>JSU SRC JSU EMF<br>JSU SRC JSU EMF                       | urce Flags •   |         | View applica                                 |
| arch Results lecc Submitted Apr 23, 2021 Apr 8, 2021 Apr 8, 2021 Apr 8, 2021 | Status<br>New<br>New<br>New | Pref Name<br>Alaina<br>Alyxxis<br>Brooklyn | First name<br>Alaina<br>Alyxxis<br>Brooklyn | Last name<br>Moeller<br>Jones<br>House | Phone<br>256-283-8389<br>2057095438<br>256-447-8379 | Mobile Email<br>amoeller@stu.jsu.edu<br>20570954 ajones47@stu.jsu.edu<br>256-405-6 brooklynhouse41@gma | Country State City R<br>United St Alabar Oxford<br>United St Alabar Rainbor<br>Lcc United St Alabar Piedmc | ef. Score Dup<br>0<br>0<br>0 | <b>Undisclosed?</b><br>False<br>False<br>False | Employee | Source Sub-sou<br>JSU SRC: JSU EMF<br>JSU SRC: JSU EMF<br>JSU SRC: Website | urce Flags •   |         | View applica<br>View applica<br>View applica |

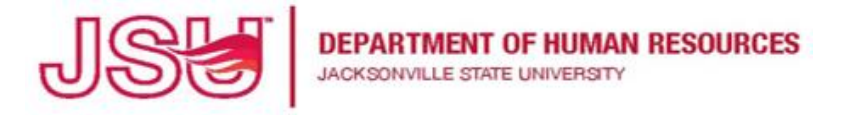

14. This opens their applicant profile. From there, you can select **Resume** to view their resume. To change their status to **Selected for Phone/Online/On-Campus Interview**, click on **the Application Status** which opens the **Change application status** like in step 10 above.

| Alaina Moelle                                                                                                    | er 🗣                                                                                      |                                                                              |                   | Actions 🗸 |                     |
|----------------------------------------------------------------------------------------------------|-------------------------------------------------------------------------------------------|------------------------------------------------------------------------------|-------------------|-----------|---------------------|
| View profile View ref                                                                                                  | erences                                                                                   |                                                                              |                   |           | ohn 🗸 🕐 🗸           |
| t   Mer                                                                                                    | 922 Pinecliff Dr.<br>Oxford, Alabama<br>36203, United States                              | Phone                                                                        | +1 256-283-8389   |           | Board vie           |
| ity St E-mail                                                                                                    | amoeller@stu.jsu.edu                                                                      | Number                                                                       | 7823              |           |                     |
| Original source                                                                                                    | JSU Careers Website                                                                       | e-Zines comms hold                                                           | No No             |           |                     |
| 3, 2021<br>, 2021<br>13, 2021                                                                                          | niversity Student Assistant - Digital Medi                                                | a Support Production Worker [Fall 2021                                       | 1                 | []        | View application    |
| 4 2021 Date submitted                                                                                                  | Applied via                                                                               | Status changed Apr 23, 2021                                                  | Offer             |           | h View application  |
| Apr 23, 2021                                                                                                    | JSU Employee                                                                              | New                                                                          | No offer          |           | g view applicatio   |
| Resume                                                                                                    | Form                                                                                      |                                                                              |                   |           |                     |
| T. A1                                                                                                    |                                                                                           |                                                                              |                   |           | Records 1 to 4 of 4 |
| * 24                                                                                                    |                                                                                           |                                                                              |                   |           |                     |
| · 24                                                                                                    |                                                                                           |                                                                              |                   |           |                     |
| 3, 2021<br>2021<br>13, 2021<br>4, 2021<br>4, 2021<br>0 495075 - Un<br>Date submitted<br>Apr 23, 2021<br>Besume<br>View | niversity Student Assistant - Digital Medi<br>Applied via<br>JSU Employee<br>Form<br>View | a Support Production Worker (Fall 2021<br>Status changed Apr 23, 2021<br>New | 0ffer<br>No offer |           | b<br>b<br>Re        |

15. Once you are ready to hire the employee, please change their status to **Selected For Hire**. You will then create an **Offer Card** to initiate their pre-employment. Please refer to the Creating An Offer Card user guide.

For further assistance, please contact us at talentacquisition@jsu.edu.